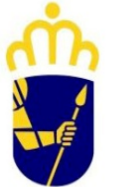

CONCELLO DE

Rúa Madrid, nº 1 36960 Sanxenxo Pontevedra

 Tlf.
 986
 720075

 Fax
 986
 721022

 padron@sanxenxo.es

**BOLETÍN EMPLEO SANXENXO** 

# OFERTAS DE EMPLEO ACTUALIZADAS <u>4 AGOSTO 2020</u>

ESTAS OFERTAS ESTÁN PUBLICADAS EN WWW.SANXENXO.ES

## TAMBIÉN PODÉIS APUNTAROS AL FACEBOOK ENTRANDO EN LA SIGUIENTE DIRECCIÓN: EMPLEOSANXENXO@SANXENXO.ES

## ANUNCIA IIII TUS OFERTAS DE EMPLEO Y FORMACIÓN EN ESTE BOLETÍN

Envíanos un email indicando el nombre de la empresa, los datos de contacto y anuncio que quieres poner a: <u>ORIENTACIONLABORAL@SANXENXO.ES</u>

## ES UN SERVICIO GRATUÍTO

# FRIEGAPLATOS

AYUDANTE DE COCINA 2020

Empresa: Braseria Aldara Lugar: o Grove Jornada: jornada completa partida Salario por convenio. Teléfono: 886.165.577

## ACOMPAÑAMIENTO DE PERSONA MAYOR CASA PARTICULAR EN SANXENXO.

Necesita una persona para el cuidado de una señora desde las 21.00 hasta las 14 horas (noche y mañana) Tareas: comida y limpieza. Para el mes de agosto Teléfono: CHELO 986.43.52.50 **Email**: <u>miguel.mascorenhas@edu.xunta.gal</u>

## ACOMPAÑAMIENTO DE PERSONA MAYOR CASA PARTICULAR EN SANXENXO.

Necesita una persona para el cuidado de una Lugar: Montalvo HORARIO: 10.00 12.00 (dos horas) Lunes a sábado Tareas: aseo de la persona, ayudar a levantarla y aseo completo. Para el mes de agosto Teléfono: 699.432.158

#### PERSONAL PARA VENDIMIA 2020

Empresa: BODEGAS AGUIUNCHO Lugar: VILLALONGA Primera quincena de septiembre Experiencia laboral: Valorable Jornada: Salario por convenio Teléfono: 986.72.09.80 Email: info@aguiuncho.com

#### AYUDANTE DE COCINA 2020

Empresa: O Lar de Pereiras Lugar: Meaño Experiencia: Se valora experiencia en parrilla Teléfono: 986747393 preguntar por Patri o Marcos Email: info@olardepereiras.com

## AYUDANTE DE COCINA 2020

Empresa: Hotel Baixamar Lugar: Areas Dorrón nº 15 Experiencia: Se valora experiencia Teléfono: 666.34.01.60 Email: hotelrestaurantebaixarmar@hotmail.com

#### OFICIAL DE 2º FONTANERO/A

**Empresa**: Empresa en Sanxenxo de fontanería **Lugar:** Sanxenxo Con conocimientos básicos en fontanería Necesario carnet de conducir Valorable PRL de 60 horas y el de movimiento de tierras **Teléfono:** 629.89.13.52

2020

2020

#### AYUDANTE DE COCINA

Empresa: Hotel Delfin Azul Lugar: la Lanzada Pontevedra Experiencia laboral: Jornada: turno de mañana 8 horas Email: <u>recepcion@hoteldelfinazul.com</u>

#### PERSONA PARA LAVANDERÍA 2020

Empresa: Casa do Sear Lugar Areas Sanxenxo Experiencia: necesaria experiencia Loli Teléfono: 667 51 50 54 Loli

#### CAMARERO/A 2020

Empresa: Cafetería Maracaibo Lugar: Portonovo Jornada: partida Dejar cv en el local carreta de la Lanzada nº 5 bajo Email: victor.1000.99@gmail.com

#### PESCADERO/A 2020

**Empresa**: Plaza de abastos Portonovo **Lugar:** Portonovo Jornada: jornada de mañana **Teléfono:** 615.25.75.91 Email: pescadosdelariapili@gmail.com

#### LIMPIEZA DE EMBARCACIONES 2020

Empresa: Nautica Paco S.L Lugar: Sanxenxo Experiencia laboral: necesaria experiencia Jornada: jornada de <u>4 y 8 h horas a</u> Salario por convenio Email: <u>ana@nauticapaco.es</u>

INFORMACIÓN DE TEMAS DE INTERÉS QUE PODRÁS ENCONTRAR EN ESTE BOLETÍN.

- 1. PROGRAMA EMEGA
- 2. INFORMES SOBRE LA DEMANDA DE EMPLEO CON UN SELLO DE ÓRGANO EN LA OFICINA VIRTUAL
- 3. FINALIZAN LAS MEDIDAS EXTRAORDINARIAS PUESTAS EN MARCHA POR LA COVID-19
- CÓMO SOLICITAR CITA PREVIA EN LA RED DE OFICINAS DE EMPLEO DE LA XUNTA DE GALICIA (SPEG)
- 5. DIFERENCIAS ENTRE: INEM, SEPE, SPEG,
- 6. LA SEDE ELECTRÓNICA DEL SEPE
- 7. A TRAVÉS DE ESTE ENLACE PODEIS ACCEDER A REALIZAR LOS SIGUIENTES TRÁMITES:
- 8. PASOS PARA CONSULTAR TU PRESTACIÓN DE DESEMPLEO:
- 9. COMO SOLICITAR EL SISTEMA CL@VE Y PARA QUE SIRVE:
- 10. PEDIR INFORME DE VIDA LABORAL (POR INTERNET, TELÉFONO O SMS)

## **PROGRAMA EMEGA**

A Secretaría Xeral da Igualdade convoca las bases de las ayudas del Programa Emega para el fomento del emprendimiento femenino

Plazo de presentación: 1 mes contado a partir de mañana.

Bases: https://bit.ly/2VOd9A7

## FINALIZAN LAS MEDIDAS EXTRAORDINARIAS PUESTAS EN MARCHA POR LA COVID-19

- El 20 de julio se cumplió un mes del término del estado de alarma. A consecuencia de ello hoy 21 de julio finalizan los plazos para las medidas extraordinarias en materia de trabajo adoptadas frente a la COVID-19.
- De esta forma a partir del 21 de julio ya no se podrá solicitar el Subsidio Extraordinario para Personas Empleadas de Hogar y el Subsidio Excepcional de Fin de Contrato Temporal.
- Asimismo el plazo de presentación de solicitudes de prestación por desempleo vuelve a ser de 15 días hábiles. Fuera de este plazo implicará la reducción de la duración del tiempo de la prestación.
- Si ya es perceptor de subsidios por desempleo, recuerda que deberás de solicitar la prórroga de subsidio a los seis meses y, si es perceptor de subsidio para trabajadores mayores de 52 años, deberás presentar la declaración anual de rentas (DAR).

| "Boletín Empleo Sanxenxo 2020"                                                                                                    |
|----------------------------------------------------------------------------------------------------|
|                                                                                                    |
|                                                                                                    |
|                                                                                                    |
|                                                                                                    |
|                                                                                                    |
|                                                                                                    |
|                                                                                                    |
| CÓMO SOLICITAR CITA PREVIA EN LA RED DE OFICINAS DE EMPLEO DE LA XUNTA DE GALICIA                                                                                                    |
| (SPEG)<br>A partir del día 1 de julio, la red de oficinas de empleo de la Xunta de Galicia retomará su atención al<br>público                                                                                                    |
| Los trámites para los que está habilitada la cita previa presencial son los siguientes:                                                                                                    |
| <ul> <li>Inscripción inicial de la demanda de empleo, para aquellas personas que nunca estiviesen inscritas como demandantes.</li> <li>Modificación, actualización y otros trámites relativos a tu demanda de empleo, así como obtención de informas.</li> </ul> |
| <ul> <li>Orientación, asesoramiento y acreditación de la búsqueda activa de empleo para la solicitud de subsidios u otras rentas.</li> <li>Formación para empleo (cursos o talleres de empleo).</li> </ul>                                                       |
| Accede al siguiente enlace y solicita cita previa en tu oficina de empleo SPEG<br>https://emprego.xunta.es/citaprevia/ (COPIA Y PEGALO EN TU NAVEGADOR)                                                                                                    |
|                                                                                                    |
| CITA PREVIA                                                                                                    |
|                                                                                                    |
|                                                                                                    |
|                                                                                                    |
| XUNTA<br>DE GALICIA                                                                                                    |
|                                                                                                    |

## DIFERENCIAS ENTRE:

INEM, SEPE, SPEG, ¿son exactamente lo mismo? ... Lo primero de todo es aclarar que el INEM ya no existe, y no existe desde el año 2009 en que después de un pequeño paso por las siglas SPEE, pasó a denominarse SEPE (Servicio Público de Empleo Estatal).

SEPE SIGNIFICA SERVICIO PÚBLICO DE EMPLEO ESTATAL. ... PRESTACIONES POR DESEMPLEO.

## **SPEG** EL SERVICIO PÚBLICO DE EMPLEO DE GALICIA

## Búsquedas relacionadas

- <u>SPEG</u> ofertas de empleo
- Inscribirse como demandante de empleo galicia online
- <u>Emprego xunta</u>
- <u>R</u>ecuperar demanda de empleo
- <u>M</u>obem
- <u>Portal de emprego</u>
- Informe de periodos de inscripción galicia

## La SEDE electrónica del SEPE

Ante la demora en las citas previas para se atendido presencialmente en las oficinas del SEPE, usar la sede electrónica es una alternativa

**Utilizar el formulario de pre-solicitud de prestaciones.** De este modo, una vez que cumplimente <u>los datos</u> <u>del formular</u>io, un gestor del SEPE contactará con el trabajador para terminar de procesar su solicitud de prestaciones.

https://sede.sepe.gob.es/SolicPrestIndividualWeb/flows/solicitud?execution=e1s1

CÓMO SOLICITAR TU PRESTACIÓN DE DESEMPLEO?

- 1. A TRAVÉS DE LA PRE-SOLICITUD DEL SEPE
- <u>https://sede.sepe.gob.es/SolicPrestIndividualWeb/flows/solicitud?execution=e1s1</u>
   2. A TRAVÉS DE LA SEDE ELECTRÓNICA DEL SEPE

Para realizar estas gestiones en la sede electrónica, como por ejemplo pedir una prestación o renovar un subsidio, es necesario tener una **forma de identificarse** y esto se puede hacer de tres maneras posibles:

- 1. Con usuario y contraseña del <u>sistema cl@ve</u>. Si te han dado un usuario y contraseña en tu oficina de empleo, puedes acceder por este sistema validando tu usuario.
- 2. <u>Con Certificado digital</u>
- 3. Con DNI electrónico
- 4. Y para algunos trámites más sencillos será posible identificarse con lo que se llaman "datos de contraste" (nombre del titular, número de teléfono móvil, etc).

La sede electrónica del Servicio Público de Empleo Estatal (SEPE) está disponible en este enlace: <u>https://sede.sepe.gob.es/</u>. Aparecerá una pantalla donde deberá pulsar en donde indica *procedimientos > personas* 

https://sede.sepe.gob.es/contenidosSede/generico.do?pagina=proce\_ciudadanos/

## A TRAVÉS DE ESTE ENLACE PODEIS ACCEDER A REALIZAR LOS SIGUIENTES TRÁMITES:

- Pre-solicitud de prestación individual y otros trámites
- Baja Prestación
- Modificación domiciliación bancaria

https://sede.sepe.gob.es/SolicPrestIndividualWeb/flows/solicitud?execution=e1s1

## PASOS PARA CONSULTAR TU PRESTACIÓN DE DESEMPLEO:

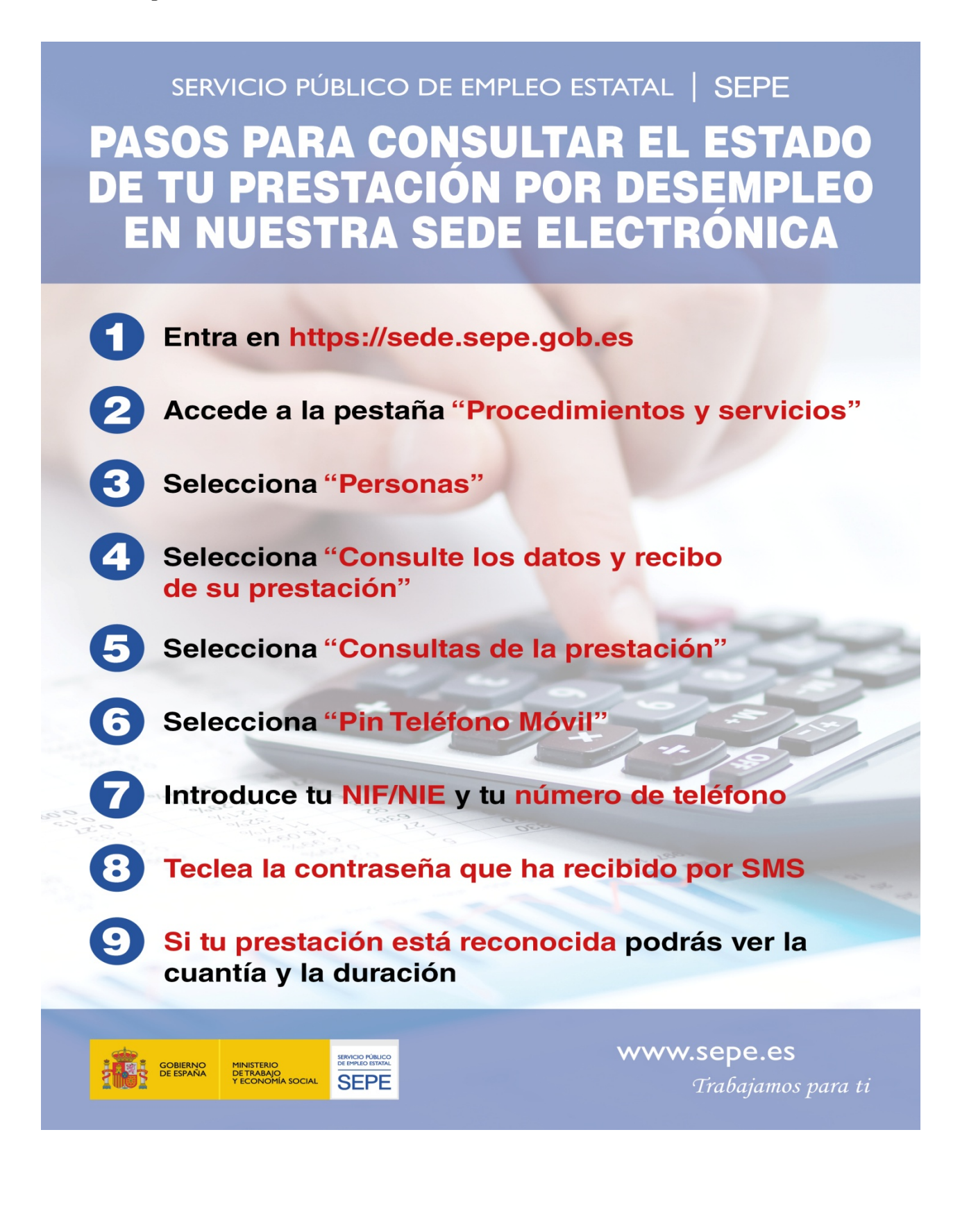

COMO SOLICITAR EL SISTEMA CL@VE Y PARA QUE SIRVE:

Cl@ve es una plataforma de verificación de identidades electrónicas para la identificación y autenticación de los ciudadanos. Nos permite identificarnos ante las Administraciones Públicas con plenas garantías de seguridad.

Para ello tenemos que registrarnos y puede hacerse por 3 vías:

- A través de Internet sin certificado electrónico
- A través de Internet sin certificado electrónico
- Registro Nivel Básico.

<u>Si no dispones de certificado electrónico, puedes registrarte por Internet</u>, solicitando la carta de invitación, que será enviada por correo postal a tu domicilio fiscal, y completando el registro con el código Seguro de Verificación (CSV) que consta en la carta.

A continuación te facilitamos información sobre el proceso de registro, detallando cada uno de los pasos necesarios.

## 1. Solicitud de la carta invitación y registro en Cl@ve con CSV

Para darse de alta en el sistema Cl@ve, accede a la opción "Registrarse en Cl@ve" del portal "Registro Cl@ve".

## Registro Cl@ve

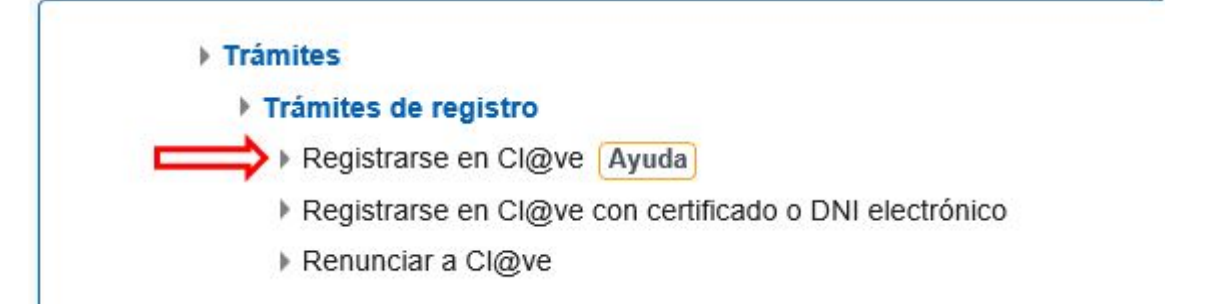

Comienza el proceso de registro indicando el DNI / NIE.

En función del tipo de documento se pedirán a continuación distintos datos adicionales:

- Si se trata de un DNI: indica la fecha de validez o la de expedición. En caso de DNI permanente (sin periodo de validez) solo es posible utilizar la fecha de expedición.
- Si se trata de un NIE: se solicitará el número de soporte que aparece en su documento.

| "Boletín Empleo Sanxenxo 2020"                                                                                                    |
|----------------------------------------------------------------------------------------------------|
| * Introduzca su DNI/NIE                                                                                                    |
| * Introduzca la Fecha de Validez de su DNI (o Fecha de Expedición si es un DNI Permanente)                                                                                                    |
| Cancelar Continuar                                                                                                    |
| <ul> <li>¿Cómo obtener la fecha de validez de su DNI?</li> <li>¿Cómo obtener la fecha de expedición de su DNI?</li> </ul>                                                                                                  |
| Al pulsar "Continuar", se validarán los datos introducidos. Si son correctos, en la siguiente ventana puedes solicitar el envío de la carta haciendo clic en el botón "Si, envíenme una carta de invitación a mi domicilio |
|                                                                                                    |
| Agencia Tributaria Sede <u>Electrónica</u><br>Todos los trámites on line                                                                                                    |
| Registro en Cl@ve                                                                                                    |
| DNI:                                                                                                    |
| Para registrarse en Cl@ve es necesario disponer de una carta de invitación.                                                                                                    |
| ¿Quiere que le enviemos una carta de invitacion a Cl@ve a su domicilio fiscal?                                                                                                    |
| No Si, envíenme una carta de invitación a mi domicilio fiscal                                                                                                    |
|                                                                                                    |
| Comprueba que tienes <u>toda la información</u> y                                                                                                    |
| Solicita la carta invitación 🛃                                                                                                    |
| 2. Una vez que tenemos la carta de invitación podemos completar el registro en el Sistema Cl@ve.                                                                                                    |
| Pasos a seguir:                                                                                                    |
| 1.Localiza el Código Seguro de Verificación (CSV) en la carta. Es un código de 16 números y letras en<br>mayúsculas                                                                                                    |
|                                                                                                    |

| tin                                                                                                    | ado ciudadano:                                                                                                    |  |  |
|----------------------------------------------------------------------------------------------------|----------------------------------------------------------------------------------------------------|--|--|
| como respuesta a su solicitud de alta en el sistema Cl@ve le enviamos el Código Seguro de Verificación<br>CSV) LMWLSZ5THNHJKWRF, con el que podrá registrarse en este sistema accediendo a la Sede<br>lectrónica de la Agencia Tributaria, ruta: Procedimientos, Servicios y Trámites (Información y Registro)<br>Dtros Servicios - Registro y obtención de Cl@ve PIN, Trámites, Registro en Cl@ve con código seguro de<br>rerificación o bien directamente desde los Trámites Destacados de la citada Sede. |                                                                                                    |  |  |
| 2                                                                                                    |                                                                                                    |  |  |
| ed                                                                                                    | e de nuevo a la misma opción "Registrarse en Cl@ve" y facilitando los datos solicitados: DNI / NIE y                                                               |  |  |
| ha                                                                                                    | de validez / expedición o número de soporte. En esta ocasión, marque la opción "Ya dispongo de                                                                     |  |  |
| 3 Ca                                                                                                    | rta invitación" y pulse el botón "Continuar".                                                                                                    |  |  |
|                                                                                                    | Registro en Cl@ve                                                                                                    |  |  |
|                                                                                                    | DNI:<br>Para registrarse en Cl@ve es necesario haber recibido en su domicilio fiscal una carta de invitación.                                                      |  |  |
|                                                                                                    | No tengo carta, envíeme una carta de invitación a mi domicilio fiscal                                                                                              |  |  |
|                                                                                                    | Cancelar Continuar                                                                                                    |  |  |
|                                                                                                    |                                                                                                    |  |  |
| 3<br>el p<br>ta v                                                                                                    | paso siguiente cumplimente el Código Seguro de Verificación (CSV) de 16 caracteres que figura en la<br>1 pulse "Continuar".                                        |  |  |
| R                                                                                                    | egistro en Cl@ve                                                                                                    |  |  |
|                                                                                                    | El asterisco • indica que es imprescindible completar este dato                                                                                                    |  |  |
| 0                                                                                                    | NI:                                                                                                    |  |  |
| C                                                                                                    | ocalice el Codigo Seguro de Vennicación (CSV) de 16 caracteres que ligura en la carta de invitación enviada a su domicilio liscal e introduzcalo a<br>ontinuación: |  |  |
|                                                                                                    | Código Seguro de Verificación (CSV)                                                                                                    |  |  |
| •                                                                                                    | Cancelar Continuar                                                                                                    |  |  |
|                                                                                                    |                                                                                                    |  |  |

A continuación, una vez validados los datos de identificación, hay que aportar el teléfono móvil y correo electrónico:

| DNI              | Nombre y apellidos:                                                          |
|------------------|------------------------------------------------------------------------------|
| Teléfono móvil   | ( Ejemplo : 666444333 )                                                      |
|                  |                                                                              |
| Confirme teléfo  | no móvil                                                                     |
|                  |                                                                              |
| □ No tengo corre | eo electrónico                                                               |
| Correo electrón  | ico                                                                          |
|                  |                                                                              |
| Confirme correc  | electrónico                                                                  |
|                  |                                                                              |
| Datos de acep    | tación                                                                       |
| ✓ Se han leido   | v aceptado las condiciones                                                   |
|                  |                                                                              |
|                  |                                                                              |
| 5                |                                                                              |
| onfirmación      |                                                                              |
|                  |                                                                              |
| Registro con     | código seguro de verificación                                                |
|                  |                                                                              |
| -                |                                                                              |
|                  |                                                                              |
| Ha sido dad      | lo de alta en el Sistema de identificación y firma. Recuerde que los códigos |
| P                | IN obtenidos en este servicio son personales e intransferibles.              |
|                  |                                                                              |
|                  |                                                                              |
| 6                |                                                                              |

## PEDIR INFORME DE VIDA LABORAL (POR INTERNET, TELÉFONO O SMS)

Cómo obtener el certificado de vida laboral:

- 1. Pedir vida laboral por SMS
- 2. Pedir vida laboral por Internet con certificado digital
- 3. Pedir vida laboral por Internet sin certificado digital, solo con datos de usuario
- 4. Pedir la vida laboral por teléfono

Hay varias formas de obtener el **informe de vida laboral**. Elija la que más le interese:

1. **Recibiendo un SMS**. Una vez que se recibe el SMS de la Seguridad Social, la vida laboral se puede descargar por Internet en el mismo momento <u>(solicitar vida laboral por sms)</u>

## Pedir vida laboral por SMS

Este es un sistema nuevo. Usted **recibe en su teléfono móvil un SMS con un código** y con este código, desde la página web de la Seguridad Social, se descarga su vida laboral en pdf, en el mismo momento.

Para utilizar este servicio es **necesario que la Tesorería General de la Seguridad Social tenga registrado su número de teléfono móvil**, que será al que envíen el SMS con la clave, y que los datos que se le solicitan en el formulario de autenticación coincidan exactamente con los registrados en la Base de Datos de la Seguridad Social.

https://w7.seg-social.es/AutenticacionSMSWeb/Identificacion?URI=https%3A%2F%2Fw7.segsocial.es%2FProsaInternet%2FOnlineAccess%3FARQ.SPM.ACTION%3DLOGIN%26ARQ.SPM.APPTYPE%3DS ERVICE%26ARQ.IDAPP%3DINAF0004%26INFORME%3DINAF0002

- 2. **Descarga por Internet con certificado digital**. Si tiene certificado digital o usuario clave, puede descargar la vida laboral por Internet en el mismo momento <u>(solicitar vida laboral con certificado)</u>
- 3. **Solicitud por Internet, solo con datos de usuario**. Si no tiene certificado digital o dni electrónico, puede pedir la vida laboral desde internet y la recibirá por correo en su domicilio.<u>(solicitar vida laboral sin</u> certificado)

# Si no tiene certificado digital, ni clave, con sus datos de usuario podrá pedir por Internet la vida laboral y **la Seguridad Social se la enviará por correo postal**. La recibirá en su domicilio en una semana aproximadamente.

 Solicitud por teléfono. Solo disponible en algunas provincias. Se pide la vida laboral en el teléfono de la Tesorería y lo envían por correo a su domicilio <u>(solicitar por teléfono)</u>

En el resto de provincias, la petición de la vida laboral se hace **llamando el teléfono 901 50 20 50,que es el servicio de información de la Tesorería General de la Seguridad Social.** El horario es de lunes a viernes de 9 de la mañana a 7 de la tarde. Al comienzo, el sistema es automático (reconocimiento de voz) y hay que seguir las indicaciones que nos van dando:

Introduzca los dos *primeros dígitos del su provincia código postal* Pulse 3 (información general) para contactar con un gestor, que le indicará los pasos a seguir

Le pedirán una serie de datos de contraste, para verificar que es usted el titular. Entre ellos, el DNI o documento de identificación y el número de la Seguridad Social. Continúe dando el resto de datos: domicilio, etc.

Seleccione *el tipo de certificado* que desea: completo, entre dos fechas y con otras restricciones. Finalmente, cuando se ha terminado el proceso, le informan de que en unos **6 días aproximadamente se lo enviarán por correo postal al domicilio que tienen en la Tesorería de la Seguridad Social.** Asegúrese de que tienen los datos de su domicilio actualizados.

# ANUNCIA iiii TUS OFERTAS DE EMPLEO

# Y FORMACIÓN EN ESTE BOLETÍN

Envíanos un email indicando el nombre de la empresa, los datos de contacto y anuncio que quieres poner a: <u>orientacionlaboral@sanxenxo.es</u>

ES UN SERVICIO GRATUÍTO

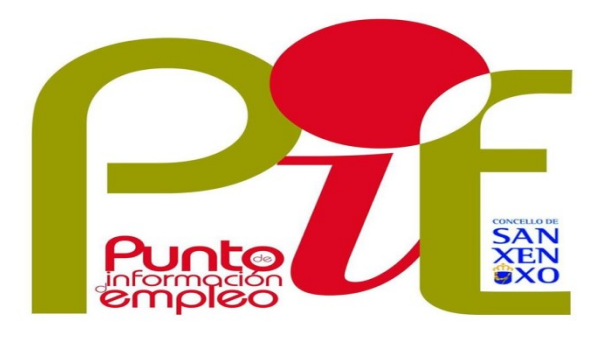